## Web Tutorial: Order Tracking

Page 1/2

HENRY SCHEIN®

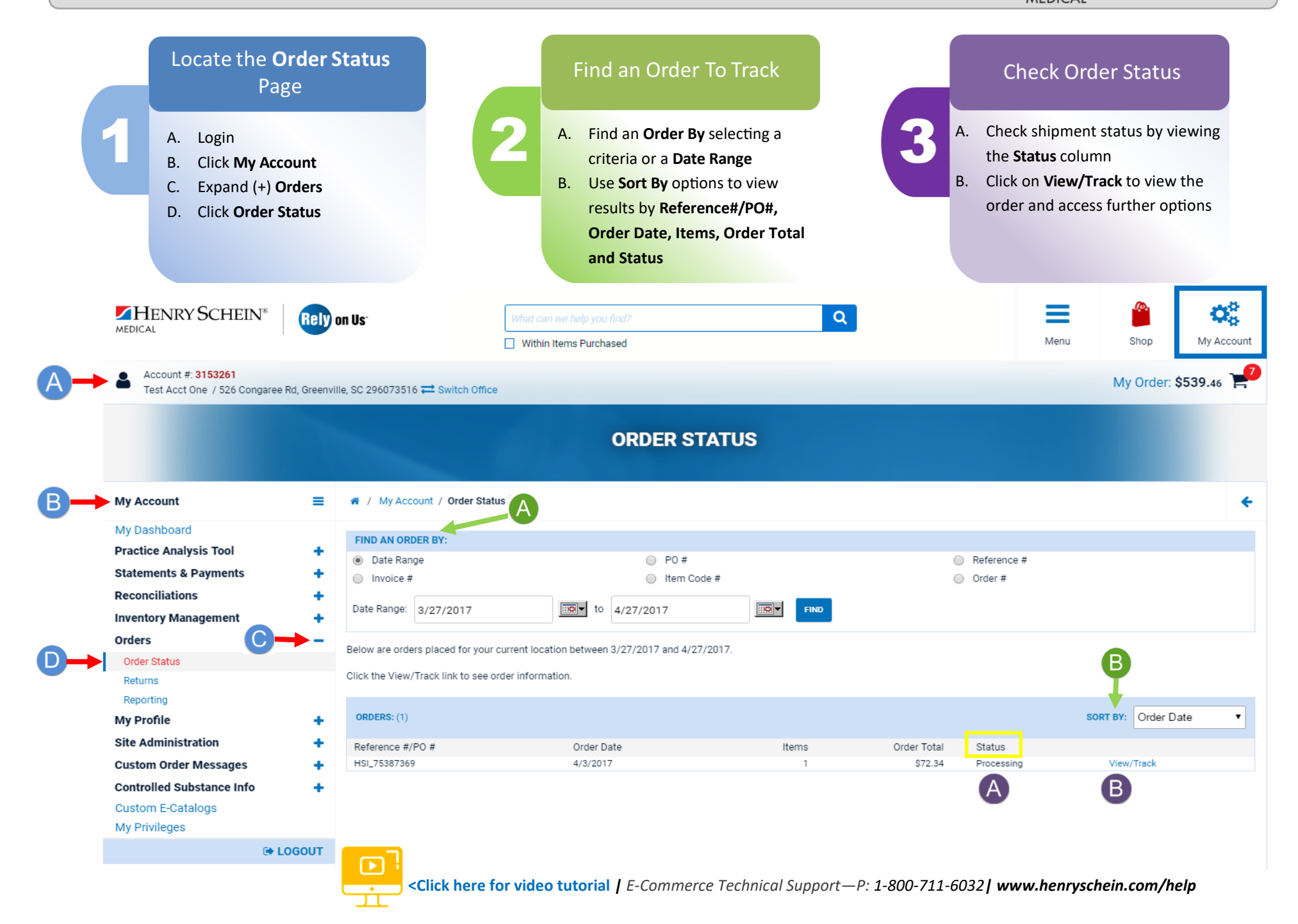

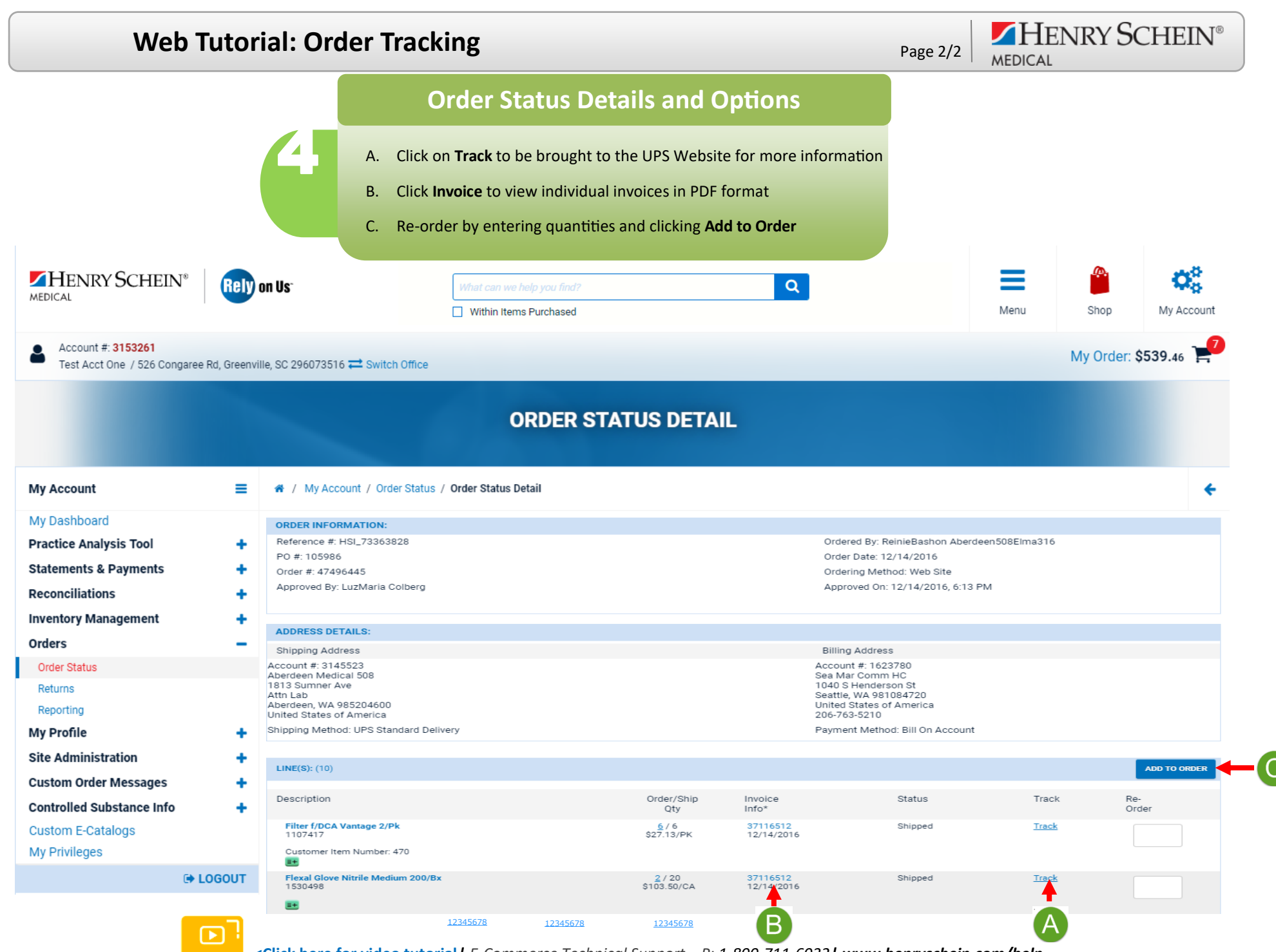

<Click here for video tutorial / E-Commerce Technical Support—P: 1-800-711-6032 / www.henryschein.com/help